#### Instrukcja krok po kroku przygotowania dostępu do systemu eWUŚ

W celu przygotowania wniosku o dostęp do systemu eWUŚ należy zalogować się do systemu SZOI i postępować zgodnie z poniżej opisanymi krokami.

1. Dodawanie wniosku o upoważnienie do systemu eWUŚ dla świadczeniodawcy.

| formacje                                                  | Komunikaty Potencjał Realizator Umow                                                     | y Pacjent Sprawozdawczość A                              | dministrator                                           | System 1                |
|-----------------------------------------------------------|------------------------------------------------------------------------------------------|----------------------------------------------------------|--------------------------------------------------------|-------------------------|
| wiadczenio<br>lentyfikator:<br>azwa: NZOZ<br>dres: 61-611 | <b>dawca</b><br>150003716<br>TEST.<br>POZNAŇ, GŁOGOWSKA 13                               |                                                          | Upoważnienia e-WUŚ<br>Operatorzy<br>Alerty<br>Słowniki | Wnioski<br>Upoważnienia |
|                                                           | Wnioski o upoważnie                                                                      | enia do sprawdzania praw                                 | Serwis >                                               |                         |
|                                                           |                                                                                          | Doda                                                     | wanie wniosku: świadczeniodaw<br>Wydruki: Regulamin    | załączniki              |
|                                                           |                                                                                          |                                                          |                                                        |                         |
| Nr wniosku<br>Rodzaj wnios                                | ▼ Zawiera ▼ Szu<br>sku: wybierz ▼ Status:                                                | ıkaj<br>wybierz ▼                                        |                                                        |                         |
| Nr wniosku<br>Rodzaj wnios                                | ▼ Zawiera ▼ Szu<br>sku: wybierz ▼ Status:                                                | ikaj<br>wybierz 🔻<br>Bieżący zakres pozycji: 1 - 8 z 8   |                                                        |                         |
| Nr wniosku<br>Rodzaj wnios                                | Zawiera      Zawiera      Szu ku: wybierz      Status:      Numer wniosku / upoważnienia | ikaj<br>wybierz  Bieżący zakres pozycji: 1 - 8 z 8 PESEL | Status                                                 | Operacie                |

2. Aby przejść do kolejnego kroku konieczne jest pobranie pliku z regulaminem

| Proszę zapoznać się z dokun                                                                                                    | nentami, a następnie zaznaczyć oświadczenie.*                                                                                                    |
|----------------------------------------------------------------------------------------------------|----------------------------------------------------------------------------------------------------|
| 1. Regulamin: Pobierz                                                                                                    |                                                                                                    |
| 2. Zobowiązanie:                                                                                                    |                                                                                                    |
| 101, poz. 926, z późn. zm.) or<br>Zobowiązuję się do zachowan<br>2004 r. o świadczeniach opiek<br>pozyskiwanych ze zbiorów da<br>osobom trzecim, pod rygorem | *z aktów wykonawczych.<br>ia w tajemnicy i nieujawniania danych, o których mowa w art. 50 ust. 5 ustawy z dnia 27 sierpnia<br>i zdrowotnej finansowanych ze środków publicznych (Dz.U. z 2008 r. nr 164, poz. 1027, z późn. zn<br>nych Narodowego Funduszu Zdrowia, także do nieprzekazywania tych danych nieuprawnionym<br>u utaty prawa do korzystania z systemu Elektronicznej Weryfikacji Uprawnień Świadczeniobiorców. |
|                                                                                                    |                                                                                                    |

3. Po przejściu dalej zatwierdzamy dane przekazywane do wniosku

| Wniosek o up           | ooważnienie do sprawdzania prawa do świadczeń - Podsumowanie                                                                                                    |
|------------------------|----------------------------------------------------------------------------------------------------|
| zwiń                   | Wniosek o upoważnienie do sprawdzania prawa do świadczeń                                                                                                    |
| Dane świadczeniodawcy: | Kodi 1993 Mata<br>Nazwai Michard (1932) – MAKTYKA SHOKOHOLOGI (1984)<br>NIPI 970-03, Jeli 27<br>REGONI 600 VULBA<br>Adrest OSI OTTENMA DATORE I KUNET U<br>EDISOZ POTMAŘI STUDE VITISTI U |
|                        | Anuluj → Wstecz Zatwierdź →                                                                                                    |

- 4. Dodany wniosek zostanie dodany do listy wniosków. Na tym etapie jego status będzie przekazany.
- 5. Po zweryfikowaniu wniosku oddział Funduszu przyjmuje wniosek i nadaje upoważnienie świadczeniodawcy do korzystania z systemu eWUŚ. Świadczeniodawca jest o tym informowany za pomocą komunikatu, który jest przekazywany na skrzynkę SZOI oraz wniosek zmienia status na *przyjęty*.

| Wnioski o upoważnienia do sprawdzania prawa do świadczeń |                                                                    |                                |                                       |          |  |  |  |  |  |
|----------------------------------------------------------|--------------------------------------------------------------------|--------------------------------|---------------------------------------|----------|--|--|--|--|--|
|                                                          | Dodawanie wniosku: świadczeniodawcy administratora                 |                                |                                       |          |  |  |  |  |  |
|                                                          | Wydruki: Regularnin Załączniki                                     |                                |                                       |          |  |  |  |  |  |
| Nr wi<br>Rodza                                           | iiosku ▼ Zawiera ▼ Szu<br>j wniosku: wybierz ▼ Status:             | •• wybierz •• 🔻                |                                       |          |  |  |  |  |  |
|                                                          |                                                                    | Bieżący zakres pozycji: 1 - 20 |                                       |          |  |  |  |  |  |
| 1.0                                                      | Numer wniosku / upoważnienia                                       | PESEL                          | Status                                | Operacio |  |  |  |  |  |
| Cp.                                                      | Rodzaj upoważnienia                                                | Imię i nazwisko                | Data zmiany                           | operacje |  |  |  |  |  |
| 1.                                                       | N: 15-ES-2012-10-23-000005<br>R: Upoważnienie dla świadczeniodawcy |                                | S: przyjęty<br>D: 2012-10-23 12:07:40 | podglad  |  |  |  |  |  |

6. Gdy wniosek dla świadczeniodawcy ma status przyjęty, świadczeniodawca upoważnia administratora lokalnego systemu eWUŚ i przygotowuje elektroniczny wniosek o uprawnienie dla **administratora** lokalnego systemu eWUŚ

| viad<br>entyfi<br>zwa:<br>res: | czeniodawca<br>ikator: 150003716<br>NZOZ TEST.<br>61-611 POZNAŃ, GŁOGOWSKA 13                                 |                                                                                    | Upoważnienia e-WUŚ →<br>Operatorzy<br>Alerty | Wnioski Upoważnienia |
|--------------------------------|----------------------------------------------------------------------------------------------------|------------------------------------------------------------------------------------|----------------------------------------------|----------------------|
|                                | Wnioski o upoważnie                                                                                           | enia do sprawdzania pra                                                            | Serwis<br>Wa do swiadczen                    |                      |
|                                |                                                                                                    | Do                                                                                 | dawanie wniosku: świadczeniodawc             | administratora       |
|                                |                                                                                                    |                                                                                    |                                              |                      |
| Nr wi<br>Rodza                 | niosku 🔻 Zawiera 💌 Sz<br>j wniosku: wybierz 🗸 Status:                                                         | ikaj<br>wybierz ▼<br>Bieżący zakres pozycji: 1 - 8 z 8                             |                                              |                      |
| Nr wi                          | niosku v Zawiera v Sz<br>j wniosku: wybierz v Status:<br>Numer wniosku / upoważnienia                         | ikaj<br>wybierz ▼<br>Bieżący zakres pozycji: 1 - 8 z 8<br>PESEL                    | Status                                       |                      |
| Nr wi<br>Rodza                 | niosku v Zawiera v Sz<br>nj wniosku: wybierz v Status:<br>Numer wniosku / upoważnienia<br>Rodzaj upoważnienia | ikaj<br>wybierz ▼<br>Bieżący zakres pozycji: 1 - 8 z 8<br>PESEL<br>Imię i nazwisko | Status<br>Data zmiany                        | Operacje             |

7. Przygotowując wniosek dla administratora wskazujemy osobę, która będzie pełniła tą rolę oraz operatora SZOI, którego login i hasło będzie używane do zalogowania do systemu eWUŚ.

| (1)             | (1) Wniosek o upoważnienie do sprawdzania prawa do świadczeń dla administra |                                    |                         |                   |     |  |  |  |
|-----------------|-----------------------------------------------------------------------------|------------------------------------|-------------------------|-------------------|-----|--|--|--|
| rozwiń          |                                                                             | Wniosek nadrzędny świadczeniodawcy |                         |                   |     |  |  |  |
| Operator:*      |                                                                             |                                    |                         | Ξ×                |     |  |  |  |
| PESEL:*         | Słownik                                                                     | operatorów                         |                         |                   | Þ   |  |  |  |
|                 | Login                                                                       | ▼ Zawiera ▼                        |                         | Szukaj Zlicz reko | rdy |  |  |  |
|                 | >>>                                                                         |                                    | Bieżący zakres pozycji: | 1 - 10            | >>> |  |  |  |
| * pola wymagane | Lp.                                                                         | Login                              | Imię                    | Nazwisko          |     |  |  |  |
|                 | 1. <u>150</u>                                                               | 003716                             |                         |                   |     |  |  |  |
|                 | (ref. 47aea8bl                                                              | 7)                                 |                         |                   | >>> |  |  |  |

8. Jeśli wskazywany operator SZOI nie ma określonego imienia i nazwiska, pojawia się komunikat Błąd: operator nie ma podanego imienia lub/i nazwiska należy uzupełnić te dane korzystając z menu Administrator/Operatorzy. Dla wskazanego operatora korzystamy z polecenia edytuj

| Informacje Komunikaty                     | Potencjał Realizator | Umowy  | Pacjent Sprawozdawczość      | Administrator      | System               |
|-------------------------------------------|----------------------|--------|------------------------------|--------------------|----------------------|
| Świadczeniodawca:                         |                      |        |                              | Upoważnienia e-WUŚ |                      |
| Identyfikator: 150003716                  |                      |        |                              | Operatorzy         |                      |
| Adres: 61611 POZNAŃ, GŁOGO                | OWSKA 13             |        |                              | Alerty             |                      |
|                                           |                      |        |                              | Słowniki           |                      |
|                                           |                      |        |                              | Serwis             |                      |
|                                           |                      |        |                              |                    | Dodawanie operatora  |
|                                           |                      |        | Operatorzy                   |                    |                      |
| Login 🔻 Dokładnie                         |                      | Szukaj |                              |                    |                      |
|                                           |                      |        | Bieżący zakres pozycji: 1-20 |                    |                      |
| Lp. Obsługa                               | Login                |        |                              | Nazwisko           | Aktw. Upraw.         |
| 1. <u>edytui 150003716</u><br><u>usuń</u> |                      |        |                              |                    | T <u>uprawnienia</u> |

Po uzupełnieniu danych operatora można powrócić do ponownego dodawania wniosku dla administratora.

9. Wniosek dla administratora jest przekazywany do oddziału Funduszu <u>tylko elektronicznie</u>. Gdy wniosek zostanie przyjęty świadczeniodawca zostanie o tym poinformowany komunikatem przekazanym na konto SZOI oraz wniosek otrzyma status przyjęty. Jednocześnie operator administratora znajdzie się na liście upoważnionych operatorów eWUŚ w SZOI menu Administrator/Upoważnienia eWUŚ->Upoważnienia zakładka Upoważnieni operatorzy.

| formac                                       | je Komunikaty Potenc                                                                                                    | cjał Realizator Umov                            | vy Pacjent Sprawozdawczoś                                                 | ść Administrator  | System                       |
|----------------------------------------------|----------------------------------------------------------------------------------------------------|-------------------------------------------------|---------------------------------------------------------------------------|-------------------|------------------------------|
| wiadczei                                     | niodawca                                                                                                    |                                                 |                                                                           | Upoważnienia e-WU | Ś 🕨 Wnioski                  |
| entyfikato                                   | or: 150003716                                                                                                    |                                                 |                                                                           | Operatorzy        | Upoważnienia                 |
| azwa: NZ(                                    | OZ TEST.                                                                                                    |                                                 |                                                                           | Alerty            |                              |
| dres: 61-6                                   | 611 POZNAŃ, GŁOGOWSKA 13                                                                                                    | 3                                               |                                                                           | Słowniki          |                              |
|                                              |                                                                                                    |                                                 |                                                                           | Sorwic            | ×                            |
| Upoważni                                     | ienia świadczeniodawcy Upd                                                                                                    | oważnieni operatorzy                            |                                                                           | Servis            |                              |
|                                              |                                                                                                    |                                                 | -                                                                         |                   |                              |
|                                              |                                                                                                    |                                                 |                                                                           | Doday             | vanie upoważnienia operatora |
|                                              |                                                                                                    |                                                 |                                                                           |                   |                              |
|                                              |                                                                                                    |                                                 |                                                                           | _                 |                              |
|                                              |                                                                                                    |                                                 |                                                                           | 5                 | Poblerz szablony dokumentów  |
|                                              |                                                                                                    |                                                 |                                                                           | F                 | obierz szablony dokumentów   |
|                                              |                                                                                                    |                                                 |                                                                           | F                 | obierz szablony dokumentów   |
|                                              |                                                                                                    | U                                               | poważnieni operatorzy                                                     | /                 | obierz szablony dokumentów   |
|                                              |                                                                                                    | U                                               | poważnieni operatorzy                                                     | /                 | obierz szablony dokumentów   |
| PESEL                                        | ✓ Zawiera ✓                                                                                                    | U                                               | Szukaj Zlicz rekordy                                                      | /                 | obierz szablony dokumentów   |
| PESEL                                        | ✓ Zawiera ✓                                                                                                    | UI                                              | Szukaj Zlicz rekordy                                                      | /                 | obierz szablony dokumentów   |
| PESEL<br>Okres obc                           | ▼ Zawiera ▼<br>owiązywania upoważnienia od<br>owiązywania upoważnienia od                                                                                                    |                                                 | Szukaj Zlicz rekordy                                                      | ·                 | obierz szablony dokumentów   |
| PESEL<br>Okres obc                           | ✓ Zawiera ✓<br>owiązywania upoważnienia od<br>zy zablokowani przez OW: □                                                                                                    | U<br>:<br>Operatorzy bez aktywneg               | Szukaj Zlicz rekordy                                                      | ,<br>,            | obierz szablony dokumentów   |
| PESEL<br>Okres obc<br>Operatorz<br>Rodzaj up | ✓ Zawiera     ✓     ✓     ✓     ✓     ✓     ✓     ✓     ✓     ✓     ✓     ✓     ✓     ✓     ✓     ✓     ✓     ✓     ✓     ✓     ✓     ✓     ✓     ✓     ✓     ✓     ✓     ✓     ✓     ✓     ✓     ✓     ✓     ✓     ✓     ✓     ✓     ✓     ✓     ✓     ✓     ✓     ✓     ✓     ✓     ✓     ✓     ✓     ✓     ✓     ✓     ✓     ✓     ✓     ✓     ✓     ✓     ✓     ✓     ✓     ✓     ✓     ✓     ✓     ✓     ✓     ✓     ✓     ✓     ✓     ✓     ✓     ✓     ✓     ✓     ✓     ✓     ✓     ✓     ✓     ✓     ✓     ✓     ✓     ✓     ✓     ✓     ✓     ✓     ✓     ✓     ✓     ✓     ✓     ✓     ✓     ✓     ✓     ✓     ✓     ✓     ✓     ✓     ✓     ✓     ✓     ✓     ✓     ✓     ✓     ✓     ✓     ✓     ✓     ✓     ✓     ✓     ✓     ✓     ✓     ✓     ✓     ✓     ✓     ✓     ✓     ✓     ✓     ✓     ✓     ✓     ✓     ✓     ✓     ✓     ✓     ✓     ✓     ✓     ✓     ✓     ✓     ✓     ✓     ✓     ✓     ✓     ✓     ✓     ✓     ✓     ✓     ✓     ✓     ✓     ✓     ✓     ✓     ✓     ✓     ✓     ✓     ✓     ✓     ✓     ✓     ✓     ✓     ✓     ✓     ✓     ✓     ✓     ✓     ✓     ✓     ✓     ✓     ✓     ✓     ✓     ✓     ✓     ✓     ✓     ✓     ✓     ✓     ✓     ✓     ✓     ✓     ✓     ✓     ✓     ✓     ✓     ✓     ✓     ✓     ✓     ✓     ✓     ✓     ✓     ✓     ✓     ✓     ✓     ✓     ✓     ✓     ✓     ✓     ✓     ✓     ✓     ✓     ✓     ✓     ✓     ✓     ✓     ✓     ✓     ✓     ✓     ✓     ✓     ✓     ✓     ✓     ✓     ✓     ✓     ✓     ✓     ✓     ✓     ✓     ✓     ✓     ✓     ✓     ✓     ✓     ✓     ✓     ✓     ✓     ✓     ✓     ✓     ✓     ✓     ✓     ✓     ✓     ✓     ✓     ✓     ✓     ✓     ✓     ✓     ✓     ✓     ✓     ✓     ✓     ✓     ✓     ✓     ✓     ✓     ✓     ✓     ✓     ✓     ✓     ✓     ✓     ✓     ✓     ✓     ✓     ✓     ✓     ✓     ✓     ✓     ✓     ✓     ✓     ✓     ✓     ✓     ✓     ✓     ✓     ✓     ✓     ✓     ✓     ✓     ✓     ✓     ✓     ✓     ✓     ✓     ✓     ✓     ✓     ✓     ✓     ✓     ✓     ✓     ✓     ✓     ✓     ✓     ✓     ✓     ✓     ✓     ✓     ✓     ✓     ✓     ✓     ✓     ✓     ✓     ✓     ✓     ✓     ✓ | U<br>: do:<br>Operatorzy bez aktywneg           | Szukaj Zlicz rekordy<br>                                                  | ,<br>,            | obierz szablony dokumentów   |
| PESEL<br>Okres obc<br>Operatorz<br>Rodzaj up | ✓ Zawiera     ✓     ✓     ✓     ✓     ✓     ✓     ✓     ✓     ✓     ✓     ✓     ✓     ✓     ✓     ✓     ✓     ✓     ✓     ✓     ✓     ✓     ✓     ✓     ✓     ✓     ✓     ✓     ✓     ✓     ✓     ✓     ✓     ✓     ✓     ✓     ✓     ✓     ✓     ✓     ✓     ✓     ✓     ✓     ✓     ✓     ✓     ✓     ✓     ✓     ✓     ✓     ✓     ✓     ✓     ✓     ✓     ✓     ✓     ✓     ✓     ✓     ✓     ✓     ✓     ✓     ✓     ✓     ✓     ✓     ✓     ✓     ✓     ✓     ✓     ✓     ✓     ✓     ✓     ✓     ✓     ✓     ✓     ✓     ✓     ✓     ✓     ✓     ✓     ✓     ✓     ✓     ✓     ✓     ✓     ✓     ✓     ✓     ✓     ✓     ✓     ✓     ✓     ✓     ✓     ✓     ✓     ✓     ✓     ✓     ✓     ✓     ✓     ✓     ✓     ✓     ✓     ✓     ✓     ✓     ✓     ✓     ✓     ✓     ✓     ✓     ✓     ✓     ✓     ✓     ✓     ✓     ✓     ✓     ✓     ✓     ✓     ✓     ✓     ✓     ✓     ✓     ✓     ✓     ✓     ✓     ✓     ✓     ✓     ✓     ✓     ✓     ✓     ✓     ✓     ✓     ✓     ✓     ✓     ✓     ✓     ✓     ✓     ✓     ✓     ✓     ✓     ✓     ✓     ✓     ✓     ✓     ✓     ✓     ✓     ✓     ✓     ✓     ✓     ✓     ✓     ✓     ✓     ✓     ✓     ✓     ✓     ✓     ✓     ✓     ✓     ✓     ✓     ✓     ✓     ✓     ✓     ✓     ✓     ✓     ✓     ✓     ✓     ✓     ✓     ✓     ✓     ✓     ✓     ✓     ✓     ✓     ✓     ✓     ✓     ✓     ✓     ✓     ✓     ✓     ✓     ✓     ✓     ✓     ✓     ✓     ✓     ✓     ✓     ✓     ✓     ✓     ✓     ✓     ✓     ✓     ✓     ✓     ✓     ✓     ✓     ✓     ✓     ✓     ✓     ✓     ✓     ✓     ✓     ✓     ✓     ✓     ✓     ✓     ✓     ✓     ✓     ✓     ✓     ✓     ✓     ✓     ✓     ✓     ✓     ✓     ✓     ✓     ✓     ✓     ✓     ✓     ✓     ✓     ✓     ✓     ✓     ✓     ✓     ✓     ✓     ✓     ✓     ✓     ✓     ✓     ✓     ✓     ✓     ✓     ✓     ✓     ✓     ✓     ✓     ✓     ✓     ✓     ✓     ✓     ✓     ✓                                                                                                    | U<br>: do:<br>Operatorzy bez aktywneg           | Szukaj Zlicz rekordy                                                      |                   | obierz szablony dokumentów   |
| PESEL<br>Okres obc<br>Operatorz<br>Rodzaj up | ✓ Zawiera     ✓     ✓     ✓     ✓     ✓     ✓     ✓     ✓     ✓     ✓     ✓     ✓     ✓     ✓     ✓     ✓     ✓     ✓     ✓     ✓     ✓     ✓     ✓     ✓     ✓     ✓     ✓     ✓     ✓     ✓     ✓     ✓     ✓     ✓     ✓     ✓     ✓     ✓     ✓     ✓     ✓     ✓     ✓     ✓     ✓     ✓     ✓     ✓     ✓     ✓     ✓     ✓     ✓     ✓     ✓     ✓     ✓     ✓     ✓     ✓     ✓     ✓     ✓     ✓     ✓     ✓     ✓     ✓     ✓     ✓     ✓     ✓     ✓     ✓     ✓     ✓     ✓     ✓     ✓     ✓     ✓     ✓     ✓     ✓     ✓     ✓     ✓     ✓     ✓     ✓     ✓     ✓     ✓     ✓     ✓     ✓     ✓     ✓     ✓     ✓     ✓     ✓     ✓     ✓     ✓     ✓     ✓     ✓     ✓     ✓     ✓     ✓     ✓     ✓     ✓     ✓     ✓     ✓     ✓     ✓     ✓     ✓     ✓     ✓     ✓     ✓     ✓     ✓     ✓     ✓     ✓     ✓     ✓     ✓     ✓     ✓     ✓     ✓     ✓     ✓     ✓     ✓     ✓     ✓     ✓     ✓     ✓     ✓     ✓     ✓     ✓     ✓     ✓     ✓     ✓     ✓     ✓     ✓     ✓     ✓     ✓     ✓     ✓     ✓     ✓     ✓     ✓     ✓     ✓     ✓     ✓     ✓     ✓     ✓     ✓     ✓     ✓     ✓     ✓     ✓     ✓     ✓     ✓     ✓     ✓     ✓     ✓     ✓     ✓     ✓     ✓     ✓     ✓     ✓     ✓     ✓     ✓     ✓     ✓     ✓     ✓     ✓     ✓     ✓     ✓     ✓     ✓     ✓     ✓     ✓     ✓     ✓     ✓     ✓     ✓     ✓     ✓     ✓     ✓     ✓     ✓     ✓     ✓     ✓     ✓     ✓     ✓     ✓     ✓     ✓     ✓     ✓     ✓     ✓     ✓     ✓     ✓     ✓     ✓     ✓     ✓     ✓     ✓     ✓     ✓     ✓     ✓     ✓     ✓     ✓     ✓     ✓     ✓     ✓     ✓     ✓     ✓     ✓     ✓     ✓     ✓     ✓     ✓     ✓     ✓     ✓     ✓     ✓     ✓     ✓     ✓     ✓     ✓     ✓     ✓     ✓     ✓     ✓     ✓     ✓     ✓     ✓     ✓     ✓     ✓     ✓     ✓     ✓     ✓     ✓     ✓     ✓     ✓     ✓     ✓     ✓     ✓     ✓     ✓     ✓     ✓     ✓     ✓                                                                                                    | Uj<br>: Ido:<br>Operatorzy bez aktywneg         | Szukaj Zlicz rekordy<br>o upoważnienia:<br>Bieżący zakres pozycji: 1 - 20 | ,<br>,            | obierz szablony dokumentów   |
| PESEL<br>Okres obc<br>Operatorz<br>Rodzaj up | Zawiera  Zawiera  Zawiera  Przez OW:  Przez OW:  Przez OW:  Przez V                                                                                                    | U<br>:<br>Operatorzy bez aktywneg<br>•<br>Login | Szukaj Zlicz rekordy                                                      | Nazwisko          | Operacje                     |

Administrator lokalny świadczeniodawcy ma uprawnienia do wykonywania czynności:

- potwierdzania prawa do świadczeń w systemie eWUŚ
- nadawania uprawnień potwierdzania prawa do świadczeń w systemie eWUŚ innym operatorom.

Zgodnie z 5 § regulaminu administrator musi podpisać <u>Załącznik nr 1 Regulaminu</u>, a świadczeniodawca musi upoważnić administratora do korzystania z systemu eWUŚ podpisując <u>Załącznik nr 2 Regulaminu</u>.

Jeżeli świadczeniodawca powierza obowiązek potwierdzania prawa do świadczeń opieki zdrowotnej osobie innej niż lokalny administrator systemu eWUŚ (np. rejestratorce), upoważnia tę osobę do przetwarzania danych osobowych zgromadzonych w systemie eWUŚ w zakresie niezbędnym do potwierdzania prawa do świadczeń opieki zdrowotnej, a lokalny administrator systemu eWUŚ nadaje jej uprawnienia w systemie eWUŚ do potwierdzania prawa do świadczeń opieki zdrowotnej w systemie eWUŚ

10. Aby nadać uprawnienia operatora eWUŚ należy zalogować do SZOI się jako operator, który został wskazany jako administrator eWUŚ i skorzystać z menu Administrator/Upoważnienia e-WUŚ->Upoważnienia i przycisk Dodawanie upoważnienia operatora. Administrator eWUŚ wskazuje operatora oraz pesel upoważnionej osoby. Należy pamiętać, że operator SZOI musi mieć uzupełnione imię i nazwisko. W przeciwnym razie należy wykonać czynności opisane w punkcie 8.

|                                             |                                                                                                    |                                                                                                    |                                                                                                    |                    |                             | 1 |
|---------------------------------------------|----------------------------------------------------------------------------------------------------|----------------------------------------------------------------------------------------------------|----------------------------------------------------------------------------------------------------|--------------------|-----------------------------|---|
| formac                                      | je Komunikaty Potenc                                                                                                    | jał Realizator Umowy                                                                                                    | Pacjent Sprawozdawczoś                                                                                    | ć Administrator    | System                      |   |
| wiadcze                                     | niodawca                                                                                                    |                                                                                                    |                                                                                                    | Upoważnienia e-WUŚ | Wnioski                     | - |
| entyfikat                                   | or: 150003716                                                                                                    |                                                                                                    |                                                                                                    | Operatorzy         | Upoważnienia                | - |
| zwa: NZ                                     | OZ TEST.                                                                                                    |                                                                                                    |                                                                                                    | Alerty             |                             |   |
| res: 61-                                    | 611 POZNAŃ, GŁOGOWSKA 13                                                                                                    |                                                                                                    |                                                                                                    | Claumilei          |                             |   |
|                                             |                                                                                                    |                                                                                                    |                                                                                                    | Siowniki           |                             |   |
| Inowato                                     | ienia świadczeniodawcy) Uno                                                                                                    | ważnieni operatorzy                                                                                                    |                                                                                                    | Serwis             |                             |   |
|                                             | terns swissezernosswer []                                                                                                    | A CONTRACTOR OF CONTRACTOR OF |                                                                                                    |                    |                             |   |
|                                             |                                                                                                    |                                                                                                    |                                                                                                    |                    |                             | è |
|                                             |                                                                                                    |                                                                                                    |                                                                                                    | Dodawa             | anie upoważnienia operatora | - |
|                                             |                                                                                                    |                                                                                                    |                                                                                                    |                    |                             |   |
|                                             |                                                                                                    |                                                                                                    |                                                                                                    |                    |                             |   |
|                                             |                                                                                                    |                                                                                                    |                                                                                                    | Po                 | obierz szablony dokumentów  |   |
|                                             |                                                                                                    |                                                                                                    |                                                                                                    | Po                 | obierz szablony dokumentów  |   |
|                                             |                                                                                                    | line                                                                                                    |                                                                                                    | P                  | obierz szablony dokumentów  |   |
|                                             |                                                                                                    | Upo                                                                                                    | ważnieni operatorzy                                                                                       | P                  | obierz szablony dokumentów  |   |
|                                             |                                                                                                    | Upo                                                                                                    | oważnieni operatorzy                                                                                      | P                  | obierz szablony dokumentów  |   |
| PESEL                                       | ✓ Zawiera ✓                                                                                                    | Upo                                                                                                    | zukaj Zlicz rekordy                                                                                       | P                  | obierz szablony dokumentów  |   |
| PESEL                                       | - Zawiera -                                                                                                    | Upo                                                                                                    | zukaj Zlicz rekordy                                                                                       | P                  | obierz szablony dokumentów  |   |
| PESEL<br>kres ob                            | ← Zawiera ←<br>owiązywania upoważnienia od                                                                                                    | Upo<br>s                                                                                                    | ważnieni operatorzy<br>zukaj Zlicz rekordy                                                                | Pr                 | obierz szablony dokumentów  |   |
| PESEL<br>Okres ob                           | <ul> <li>Zawiera</li> <li>owiązywania upowaźnienia od<br/>zy zablokowani przez OW:</li> </ul>                                                                                                    | Upo<br>s<br>Deperatorzy bez aktywnego u                                                                                                    | zukaj Zlicz rekordy<br>poważnienie:                                                                       | P                  | obierz szablony dokumentów  |   |
| PESEL<br>)kres ob<br>)perator:<br>.odzaj up | ✓ Zawiera     ✓     ✓     ✓     ✓     ✓     ✓     ✓     ✓     ✓     ✓     ✓     ✓     ✓     ✓     ✓     ✓     ✓     ✓     ✓     ✓     ✓     ✓     ✓     ✓     ✓     ✓     ✓     ✓     ✓     ✓     ✓     ✓     ✓     ✓     ✓     ✓     ✓     ✓     ✓     ✓     ✓     ✓     ✓     ✓     ✓     ✓     ✓     ✓     ✓     ✓     ✓     ✓     ✓     ✓     ✓     ✓     ✓     ✓     ✓     ✓     ✓     ✓     ✓     ✓     ✓     ✓     ✓     ✓     ✓     ✓     ✓     ✓     ✓     ✓     ✓     ✓     ✓     ✓     ✓     ✓     ✓     ✓     ✓     ✓     ✓     ✓     ✓     ✓     ✓     ✓     ✓     ✓     ✓     ✓     ✓     ✓     ✓     ✓     ✓     ✓     ✓     ✓     ✓     ✓     ✓     ✓     ✓     ✓     ✓     ✓     ✓     ✓     ✓     ✓     ✓     ✓     ✓     ✓     ✓     ✓     ✓     ✓     ✓     ✓     ✓     ✓     ✓     ✓     ✓     ✓     ✓     ✓     ✓     ✓     ✓     ✓     ✓     ✓     ✓     ✓     ✓     ✓     ✓     ✓     ✓     ✓     ✓     ✓     ✓     ✓     ✓     ✓     ✓     ✓     ✓     ✓     ✓     ✓     ✓     ✓     ✓     ✓     ✓     ✓     ✓     ✓     ✓     ✓     ✓     ✓     ✓     ✓     ✓     ✓     ✓     ✓     ✓     ✓     ✓     ✓     ✓     ✓     ✓     ✓     ✓     ✓     ✓     ✓     ✓     ✓     ✓     ✓     ✓     ✓     ✓     ✓     ✓     ✓     ✓     ✓     ✓     ✓     ✓     ✓     ✓     ✓     ✓     ✓     ✓     ✓     ✓     ✓     ✓     ✓     ✓     ✓     ✓     ✓     ✓     ✓     ✓     ✓     ✓     ✓     ✓     ✓     ✓     ✓     ✓     ✓     ✓     ✓     ✓     ✓     ✓     ✓     ✓     ✓     ✓     ✓     ✓     ✓     ✓     ✓     ✓     ✓     ✓     ✓     ✓     ✓     ✓     ✓     ✓     ✓     ✓     ✓     ✓     ✓     ✓     ✓     ✓     ✓     ✓     ✓     ✓     ✓     ✓     ✓     ✓     ✓     ✓     ✓     ✓     ✓     ✓     ✓     ✓     ✓     ✓     ✓     ✓     ✓     ✓     ✓     ✓     ✓     ✓     ✓     ✓     ✓     ✓     ✓     ✓     ✓     ✓     ✓     ✓     ✓     ✓                                                                                                    | Upo                                                                                                    | zukaj Zlicz rekordy<br>poważnienia:                                                                       | Pr                 | obierz szablony dokumentów  |   |
| PESEL<br>Okres ob<br>Operator<br>odzaj up   | Zawiera     Jawiera     zabiokowani przez OW:                                                                                                    | Upo<br>s<br>Operatorzy bez aktywnego u<br>v                                                                                                    | vważnieni operatorzy<br>zukaj Zlicz rekordy<br>D<br>poważnienia:                                          | P                  | obierz szablony dokumentów  |   |
| PESEL<br>)kres ob<br>)perator<br>lodzaj up  | <ul> <li>Zawiera</li> <li>owiązywania upoważnienia od<br/>zy zablokowani przez OW:</li> <li>poważnienia: wszystkie</li> </ul>                                                                                                    | Upo<br>s<br>Operatorzy bez aktywnego u<br>v                                                                                                    | vważnieni operatorzy<br>zukaj Zlicz rekordy<br>poważnienia:                                               | P                  | obierz szablony dokumentów  |   |
| PESEL<br>Okres ob<br>Operator:<br>Lodzaj up | Zawiera     Construction     Zawiera     Construction     Construction     Zawiera     Construction     Construction | Upo<br>S<br>Operatorzy bez aktywnego u<br>V                                                                                                    | vważnieni operatorzy<br>zukaj Zicz rekordy<br>i<br>poważnienia:<br>Bieżący zakres pozycji: 1 - 20<br>Imię | Nazwisko           | Operacje                    |   |

 Jeśli świadczeniodawca upoważnia osobę, która dotychczas nie korzystała z SZOI i nie posiada danych do logowania należy najpierw utworzyć operatora SZOI. W tym celu należy skorzystać z menu Administrator/Operatorzy

| ſ | Informacje Komunikaty Pote                                                                           | encjał Realizator | Umowy Pacje | nt Sprawozdawczość   | Administrator                                         |              | System      |   |
|---|----------------------------------------------------------------------------------------------------|-------------------|-------------|----------------------|-------------------------------------------------------|--------------|-------------|---|
|   | Świadczeniodawca:<br>Identyfikator: 150003716<br>Nazwa: NZOZ TEST.<br>Adres: 61611 POZNAŃ, GŁOGOWSKA | 13                |             |                      | Upoważnienia e-WUŚ →<br>Operatorzy Alerty<br>Słowniki | 1.           |             |   |
|   |                                                                                                    |                   |             |                      | Serwis                                                | Dodawanie op | peratora    | 2 |
|   |                                                                                                    |                   | U           | peratorzy            |                                                       |              |             |   |
|   | Login 👻 Zawiera 👻                                                                                    |                   | Szukaj      |                      |                                                       |              |             |   |
|   |                                                                                                    |                   | Bieżący     | zakres pozycji: 1-20 |                                                       |              | 20 >>       |   |
|   | Lp. Obsługa                                                                                          | Login             |             |                      | Nazwisko                                              | Aktw.        | Upraw.      |   |
|   | 1. <u>edvtui</u> <u>150003716</u><br><u>usuń</u>                                                     |                   | ĸ           | OWALSKI JAN          |                                                       | T y          | uprawnienia |   |

12. Dodając operatora konieczne jest wypełnienie wszystkich pól zaznaczonych \*. Nowododany operator nie ma dodanych żadnych uprawnień, aby to zmienić korzystamy z polecenia **uprawnienia**.

|     | Bieżąc                          |           |          |          | ący zakres pozycji: 1-20         |   | 20 >>              |  |
|-----|---------------------------------|-----------|----------|----------|----------------------------------|---|--------------------|--|
| Lp. | Lp. Obsługa Login               |           | Nazwisko | Aktw.    | Upraw.                           |   |                    |  |
|     | 1. <u>edytuj</u><br><u>usuń</u> | 150003716 |          |          | KOWALSKI JAN                     | т | <u>uprawnienia</u> |  |
|     |                                 |           |          |          |                                  |   |                    |  |
|     |                                 |           | 16.      | <b>V</b> | Praca z modułem użytkownika SZOI |   |                    |  |

Nadanie uprawnienia pozwoli operatorowi na zalogowanie się do systemu SZOI i dostęp jednie do poleceń związanych ze zmianą hasła.

Nie nadanie żadnych uprawnień pozwoli na zalogowanie się jedynie w celu zmiany hasła, gdy system będzie tego wymagał. Każde inne zalogowanie będzie nie możliwe. Jednak jeśli zostanie nadane upoważnienie do eWUŚ operator zaloguje się do systemu eWUŚ.

- 13. Po dodaniu nowego operatora, konieczne jest, aby utworzony operator zalogował się do systemu SZOI w celu ustalenia swojego hasła, w przeciwnym wypadku podczas dodawania upoważnienia dla operatora pojawi się komunikat błędu: Operator wybrany operator jeszcze nigdy nie zalogował się do systemu
- 14. Po zmianie hasła administrator lokalny eWUŚ może wykonać czynności z punktu 10.
- 15. Logowanie przez administratora lokalnego/operatora eWUŚ do systemu eWUŚ może być wykonane przez przeglądarkę internetową lub poprzez usługę sieciową z aplikacji używanej do rozliczeń z oddziałem NFZ.

Link do okna logowania dostępny jest na stronie głównej WOW NFZ lub bezpośrednio pod adresem: <u>https://ewus.nfz.gov.pl/ap-ewus/</u>.